# NAPLAN — Delivering

Platform guide 29: Manage test attempts

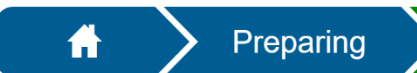

Delivering

Results

NC

ST

ΤА

The **principal** and **NAPLAN coordinator** must monitor and manage test attempts to ensure all eligible students complete their test attempts before the end of the test window.

To complete test administration, after your school's test session schedule has been completed, there should be no **Open** or **Postponed** test attempts remaining.

The Test Attempt Status for all test attempts must display as one of the following:

- Submitted automatically updated
- Abandoned must be sanctioned by the QCAA
- Refused status updated by school
- Other (includes Absent, Exempt, No longer enrolled, Withdrawn) status updated by school.

**Note:** A visiting student's test attempts **must** be transferred to the school they are enrolled at, i.e. their reporting school. This must be completed before progressing your school to the **Results** phase. For **hosted and visiting students** who have completed a test attempt at your school, complete a visiting student data transfer form via the NAPLAN Admin app to request QCAA transfer.

### **Test Attempt Status**

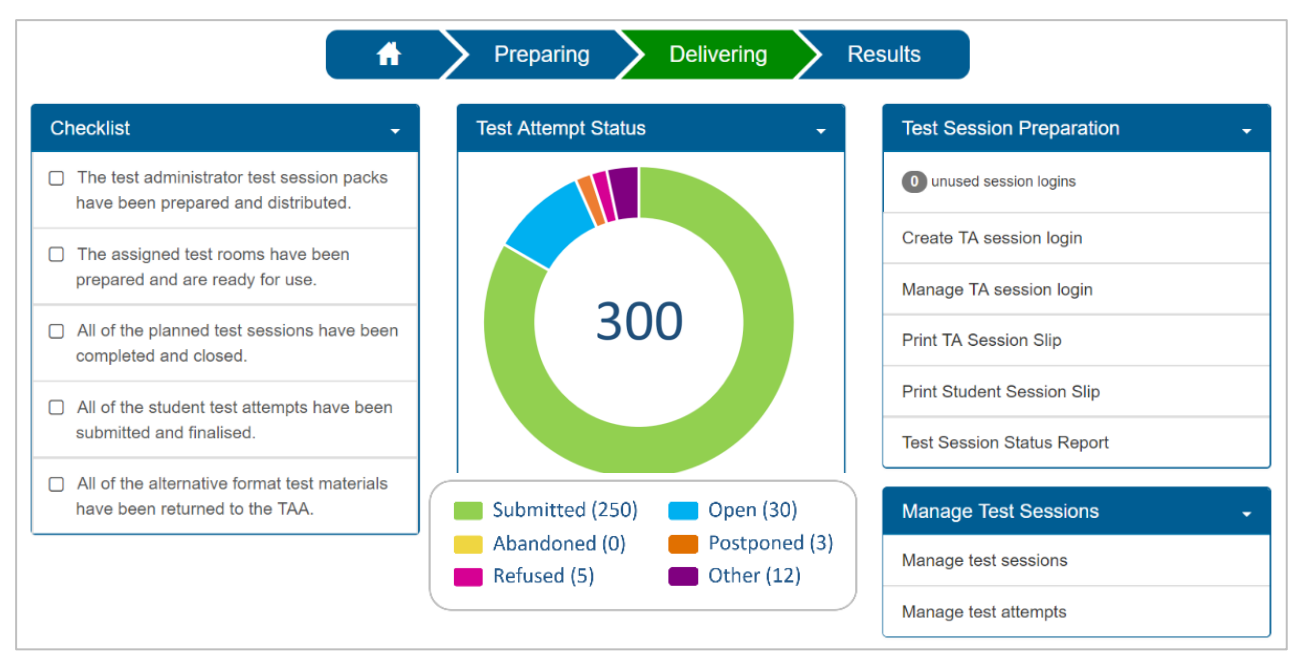

A list of test attempts filtered by status for each category displayed can be accessed from the **Test Attempt Status** graph.

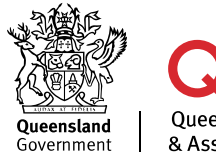

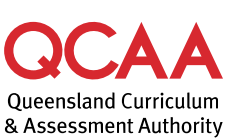

#### **Open test attempts**

1. Select the **Open** category to display the list of test attempts with that status.

| Search Q Reset Search                     |                         |                                           |                                                   |              |     |        |               |            |         |
|-------------------------------------------|-------------------------|-------------------------------------------|---------------------------------------------------|--------------|-----|--------|---------------|------------|---------|
| User                                      | School                  | Assessment Event                          | Test                                              | Completed At | DAC | Status | Solution Mode | Year Level | Actions |
| Peta Quinn [QLD10111632]<br>OTC: MTPCWFDV | QCAA Training School    | Year 5 Conventions of Language - Training | Conventions of language Year 5 Demonstration test |              |     | Open   | Online        | Year 5     | ۲       |
| Peta Quinn [QLD10111632]<br>OTC: VWDLVYKB | QCAA Training School 10 | Year 5 Reading - Training                 | Reading Year 5 Demonstration test                 |              |     | Open   | Online        | Year 5     | ۲       |

- 2. Select the eye icon <sup>(1)</sup> to change the **Status** of that test attempt.
- 3. Select Change.
- 4. Select the correct status from the dropdown list.
- 5. Confirm Yes.

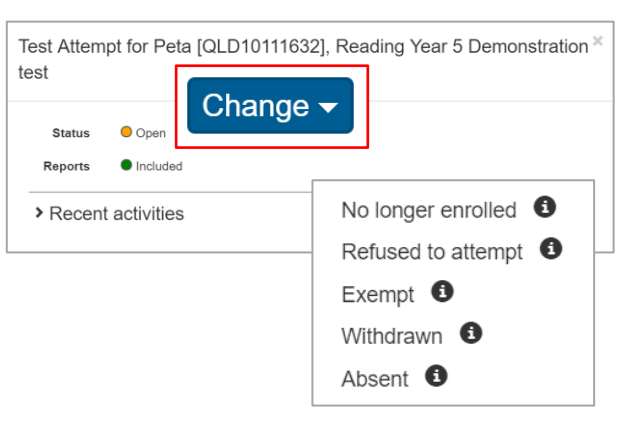

The updated test attempt list will reflect the change.

#### Postponed test attempts

You must contact the QCAA on 1300 214 452 to request a sanctioned abandonment if a test attempt has been postponed **and** the student is absent for the rescheduled session — see Platform guide 30: Abandon a test attempt (sanctioned).

## **More information**

If you would like more information, please visit the QCAA website at www.qcaa.qld.edu.au and search for 'NAPLAN'. Alternatively, phone 1300 214 452 or email naplan@qcaa.qld.edu.au.

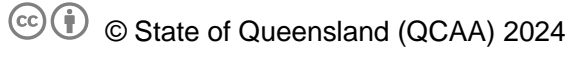

**Licence:** https://creativecommons.org/licenses/by/4.0 | **Copyright notice:** www.qcaa.qld.edu.au/copyright — lists the full terms and conditions, which specify certain exceptions to the licence.

Other copyright material in this publication is listed below.

1. Assessment platform screenshots have been accessed via www.assessform.edu.au and are used with permission of Education Services Australia (ESA).